### ACCEDI ALLA TUA AREA RISERVATA <u>https://amministrazione.alboweb.net/login</u> EVITANDO L'UTILIZZO DI DISPOTIVI MOBILI O PC AZIENDALI MA UTILIZZANDO UN PC PERSONALE CON CHROME AGGIORNATO

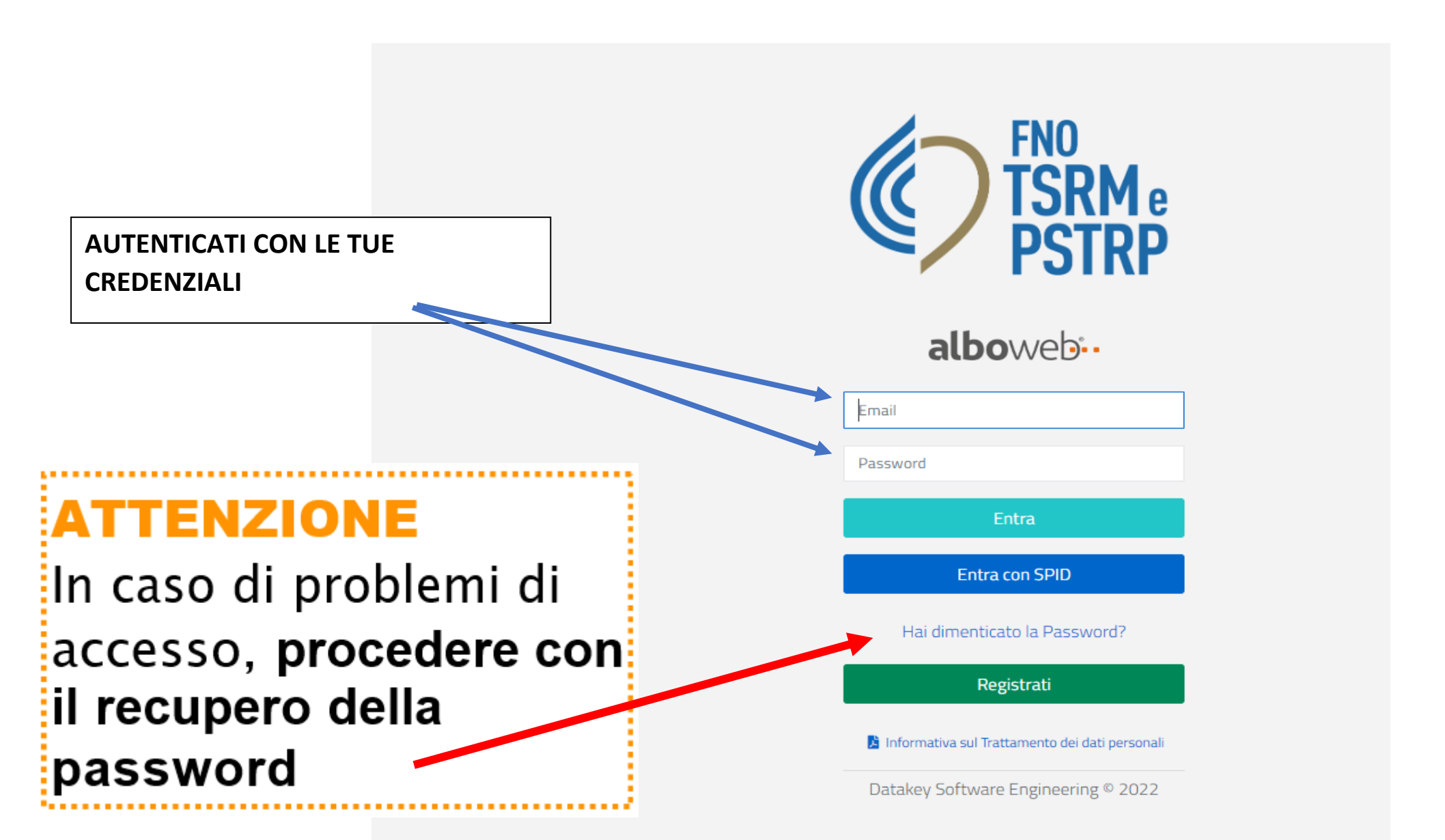

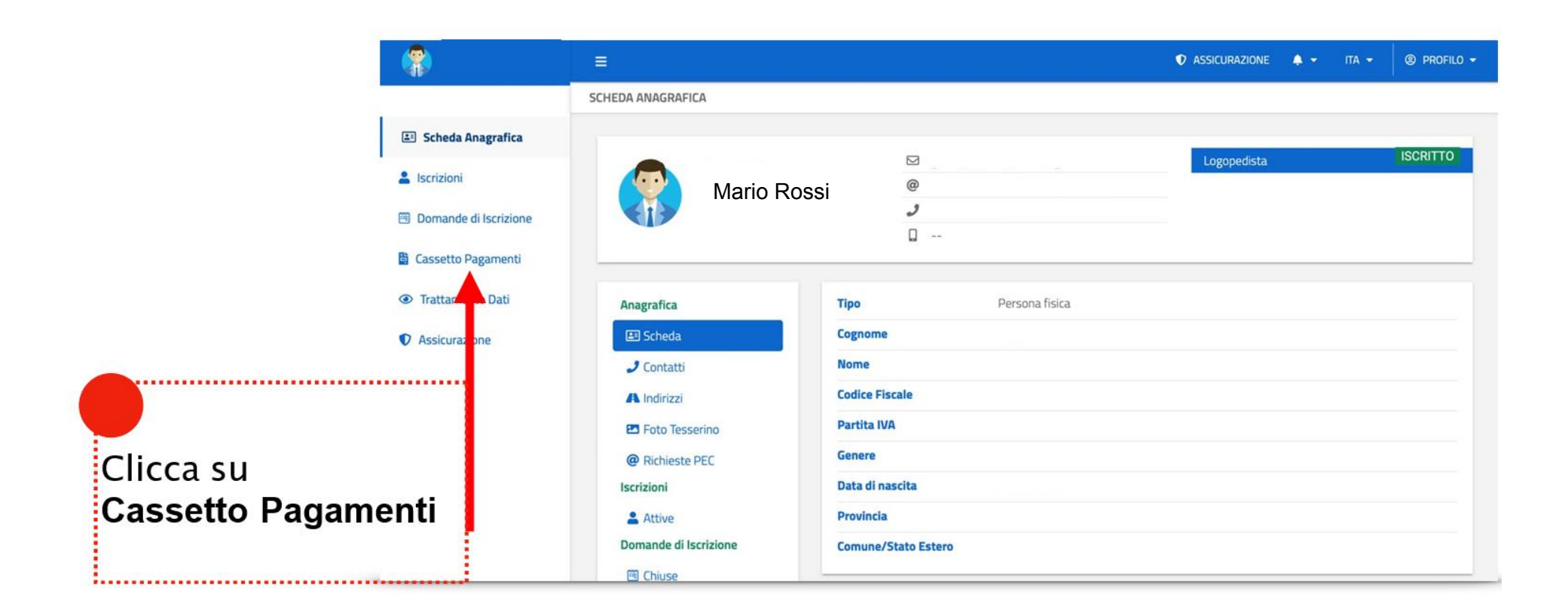

| - 👘                        | =                 |           |                              | ♥ AS       | ICURAZIONE | <b>.</b> - π | A -  | PROFILO - |
|----------------------------|-------------------|-----------|------------------------------|------------|------------|--------------|------|-----------|
|                            | PAG               | AMENTI    |                              |            |            |              |      |           |
| 🗉 Sched                    | a Anagrafica      | 13        |                              |            |            |              |      |           |
| 🖲 Domande di l             | nde di Iscrizione |           | Causale                      | Data +     | Dovuto     | Pagato       | Anno | Rif.      |
|                            | tto Pagamenti     | • €       | TIA - TASSA ISCRIZIONE ANNUA | 31/01/2022 | 86,50      | 0,00         | 2022 |           |
|                            |                   | *         | TIA - TASSA ISCRIZIONE ANNUA | 01/01/2021 | 86,50      | ~            | 2021 |           |
| <ul> <li>Tratta</li> </ul> | mento Dati        | ~         | TIA - TASSA ISCRIZIONE ANNUA | 01/01/2020 | 91,85      | ~            | 2020 |           |
| Assicu                     | razione           | N.D. In p | ITA - TASSA ISCRIZIONE ANNUA | 01/01/2019 | 101,85     | v            | 2019 | нн        |
| Clicca sul s               | simbolo €         |           |                              |            |            |              |      |           |

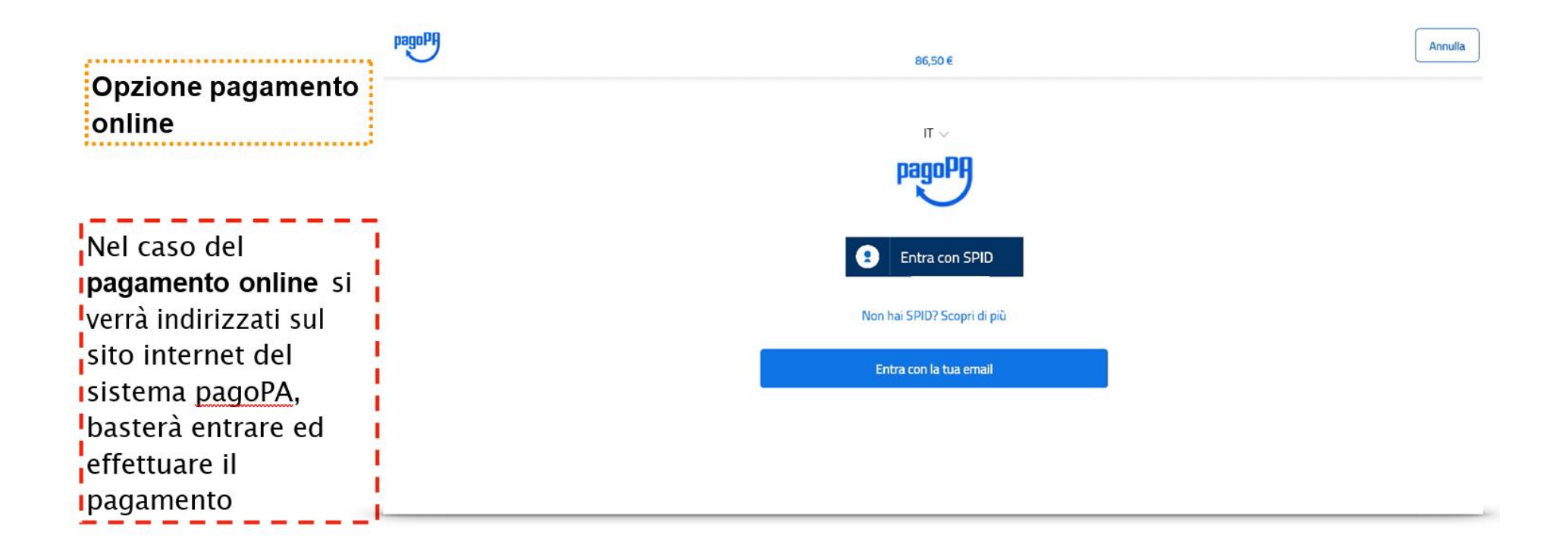

Si aprirà la schermata da cui si potrà scegliere se effettuare il **pagamento online** o decidere di **pagare dopo presso** un fornitore di sistemi di pagamento aderente al circuito PagoPa <u>(es. tabacchino) scaricando il bollettino</u> <u>pagoPA</u>

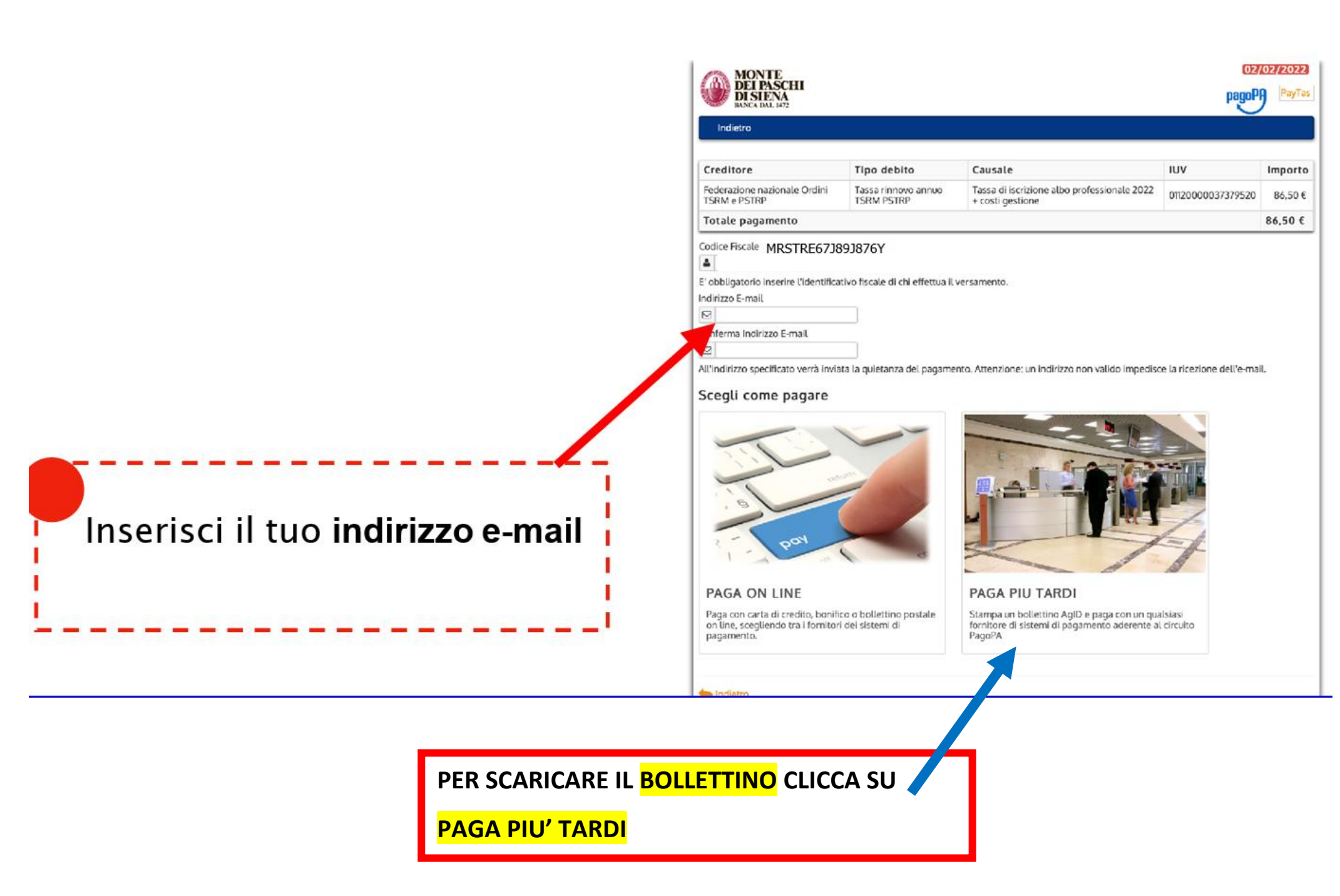

| Opzione pagamento<br>presso <u>fornitore di sistemi</u><br><u>di pagamento aderente al</u><br>sircuito PagoPa | MONTE<br>DEI PASCHI<br>DI SIENA<br>RANCA DAL 1472<br>Indietro                           |                                                                                  |  | 12/02/2022<br>PayTas |
|----------------------------------------------------------------------------------------------------|-----------------------------------------------------------------------------------------|----------------------------------------------------------------------------------|--|----------------------|
| <u>Circuito PagoPa</u>                                                                                        |                                                                                         | ✓ Documento creato con successo                                                  |  |                      |
|                                                                                                    | Data Emissione<br>Strumento di pagamento<br>Stato<br>Importo Totale<br>Codice Documento | 02/02/2022 21:40:49<br>BOLLETTINO NDP<br>EMESSO<br>86,50 €<br>6438344490879915   |  |                      |
| Scarica <b>documento</b>                                                                                      | Per effettuare il paga                                                                  | imento, scaricare il documento in PDF e seguire le istruzioni in esso riportate. |  |                      |

## - - · Dove si può pagare la Tassa?

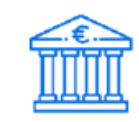

#### In banca

Presso le filiali aderenti o gli sportelli ATM abilitati.

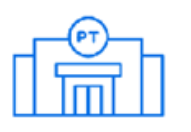

#### In ufficio postale

Utilizzando indifferentemente il codice QR pagoPA o il bollettino postale PA.

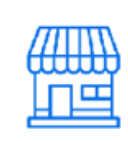

#### Presso gli esercenti convenzionati

Cerca il logo pagoPA nei bar, edicole, farmacie, ricevitorie, supermercati e tabaccherie convenzionati.

| [ |  |
|---|--|
|   |  |

#### Presso i punti di posta privata

Puoi pagare anche nelle agenzie che offrono servizi postali sul territorio.

# (PRESSO QUALSIASI TABACCHINO ADERENTE pagoPA)